## PŘIHLÁŠENÍ NA DEN OTEVŘENÝCH DVĚŘÍ

Pro přihlášení na online den otevřených dveří využijte prohlížeč Microsoft Edge nebo Google Chrome.

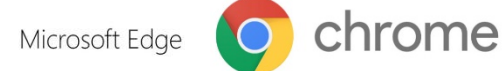

- 1. Nejdříve si na webu gsplasy.cz vyberu termín, který chci navštívit.
- 2. Otevře se možnost připojení ke schůzce. Doporučujeme možnost Pokračovat v tomto prohlížeči. (Můžete přistupovat i přes svůj účet Teams, který máte ve škole, ale může se stát, že se nepřipojíte, protože to od správce nemáte povoleno.)

• ⇒Den otevřených dvěří – zahájení 12:00

<u>⇒Den otevřených dveří – zahájení 10:00</u>

<u>soš</u>

Stáhnout aplikaci pro Windows

**Gymnázium** 

- ⇒Den otevřených dveří zahájení 9:00
- ⇒Den otevřených dvěří zahájení 11:00

Nejlepších výsledků dosáhnete při použití desktopové aplikace. Jak se chcete ke schůzce v Pokračovat v tomto prohlížeči Teams připojit? Není nutné nic stahovat ani instalova Otevřít aplikaci Teams चीं Už aplikaci máte? Přeiděte přímo ke schůzce

3. Prohlížeč pravděpodobně bude chtít povolit přístup ke kameře a mikrofonu. Dejte Povolit. Při schůzce můžete svůj mikrofon i kameru vypnout.

4. Pro připojení zadejte své jméno, které uvidí organizátoři. V případě Vašich dotazů Vás tímto jménem budou oslovovat. Před připojením si můžete vypnout kameru a mikrofon. Pokud budete chtít komunikovat s organizátory, nezapomeňte si mikrofon zapnout. Poté zmáčkněte Připojit se.

Gymnázium

teams.microsoft.com/\_#/l/meetup-join/19:meeting × teams.microsoft.com vyžaduje Používat mikrofon . Používat fotoaparát Povolit Blokovat

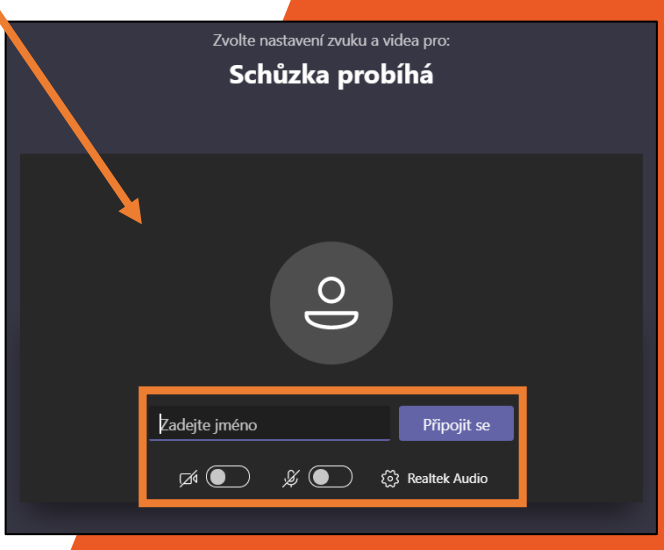